- 1. Instrukcja instalacji programu Origin wraz z licencją sieciową. Program do instalacji na komputerach znajdujących się w sieci UG.
  - Do instalacji programu i związanej z nim licencji uprawnieni są wszyscy pracownicy i doktoranci UG. Instalacja jest możliwa jedynie na komputerach zarejestrowanych w uczelnianej sieci komputerowej (nie dotyczy komputerów łączących się przez Eduroam).
  - Aby Origin zainstalowany w wersji sieciowej działał poprawnie, komputer na którym jest zainstalowany musi być podłączony do sieci UG.
  - Zaletą sieciowej instalacji jest jednokrotna aktywacja. W kolejnych latach aktywacja nie będzie już wymagana.
  - Aby zainstalować oprogramowanie musisz być zalogowany do konta z uprawnieniami administratora.
  - Origin 2021 można zainstalować jedynie na komputerach z 64 bitowym systemem operacyjnym. UWAGA! Jeżeli masz 32 bitowy system operacyjny zainstaluj wersję Origin 2019.
  - > Aby zainstalować program Origin wraz z licencją sieciową:
    - Zgłoś się do wydziałowego administratora sieci po numer seryjny licencji oraz dane serwera licencji FlexLm
    - Uruchom w trybie administratora plik (pliki) instalacyjny otrzymany od administratora lub pobrany ze strony <u>https://ug.edu.pl/uniwersytet/uslugi\_it/oprogramowanie\_dostepne\_na\_ug/origin</u>
    - o Kliknij "Next" po wyświetleniu się poniższego komunikatu

| Origin Setup              | ×                                                                                                    |
|---------------------------|----------------------------------------------------------------------------------------------------|
| Welca<br>This p<br>or you | ome to the Origin 2021 setup program.<br>rogram can install Origin 2021. OriginPro 2021, or a trial<br>r computer. Click Nextto continue. |
|                           | < Back Next > Cancel                                                                                                    |

• Zaakceptuj "License Agreement" i kliknij "Next"

| 5 <i>m</i>                                                                                                    |      |
|----------------------------------------------------------------------------------------------------|------|
| Origin Setup                                                                                                    | ×    |
| License Agreement<br>Please read the following license agreement carefully.                                                                                                    |      |
| OriginLab EULA for Origin 2021 and/or OriginPro 2021 (also known as OriginLab's<br>Terms and Conditions)                                                                                                    | ^    |
| This End-user License Agreement (EULA) is a binding legal agreement between you<br>(either an individual or an entity) and OriginLab. This EULA relates to Origin 2021<br>and/or OriginPro 2021 (the "Software"), including any update or replacement<br>version.        |      |
| BY CLICKING THE "I ACCEPT" BUTTON OR OTHERWISE DOWNLOADING, INSTALLING<br>COPYING, OR USING THE SOFTWARE, YOU ACCEPT AND AGREE TO BE BOUND BY<br>THE TERMS OF THIS EULA. If you do not agree to the terms of this EULA, do not<br>download, install or use the Software. | ~    |
| O I accept the terms of the license agreement                                                                                                    | :    |
| I do not accept the terms of the license agreement InstallShield                                                                                                    |      |
| Back Next > Ca                                                                                                    | ncel |

• Wybierz opcję "Install Product" i kliknij "Next"

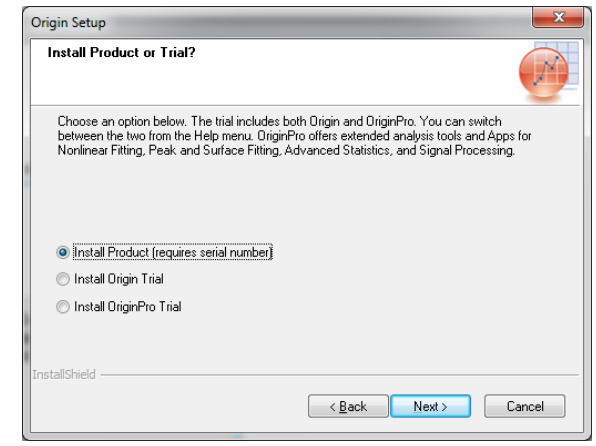

• Wypełnij wszystkie pola poniższego formularza i kliknij "Next"

| igin Setup                                                                             |                                               |
|----------------------------------------------------------------------------------------|-----------------------------------------------|
| Customer Information                                                                   |                                               |
| Please enter your information.                                                         |                                               |
| Please enter your name, the name of the serial number.                                 | company for which you work and the product    |
| <u>U</u> ser Name:                                                                     |                                               |
| *****                                                                                  |                                               |
| Company Name:                                                                          |                                               |
| Wydział xxxxxx UG                                                                      |                                               |
|                                                                                        |                                               |
| Serial Number (enter full Serial Number us                                             | sing format xxxxx-xxxxxxxxxx):                |
| Serial Number (enter full Serial Number us<br>GFxSx-xxxxx-xxxxxxx                      | sing format xxxxx-xxxx-xxxxxx):               |
| Serial Number (enter full Serial Number um<br>GFxSx-xxxxx-xxxxxxxxxxxxxxxxxxxxxxxxxxxx | sing format xxxxx-xxxxxxxxxx);                |
| Serial Number (enter full Serial Number u:<br>GFxSx-xxxxxxxxxxxxxxxxxxxxxxxxxxxxxxxxxx | sing format xxxxx-xxxxxxxxx):                 |
| Serial Number (enter full Serial Number u:<br>GFxSx-xxxxxxxxxxxxxxxxxxxxxxxxxxxxxxxxxx | sing format xxxxx-xxxxxxxxx):          < Back |

• Sprawdź parametry licencji i jeżeli wszystko się zgadza potwierdź je klikając "Yes"

|   | Registration Confirmation                                 |
|---|-----------------------------------------------------------|
|   | You have provided the following registration information: |
|   | Name:                                                     |
| 1 | Company:                                                  |
|   | Serial Number: GF                                         |
|   | Is this registration information correct?                 |
|   | Yes <u>N</u> o                                            |

 Podaj folder gdzie ma zostać zainstalowana aplikacja lub pozostaw folder standardowy i kliknij "Next"

| Origin Setup<br>Destination Directory        |                |                | ×               |
|----------------------------------------------|----------------|----------------|-----------------|
| Specify a destination directory for OriginPr | o® 2021.       |                |                 |
| C:\Program Files\OriginLab\Origin2021        |                | [              | B <u>r</u> owse |
| InstallShield                                |                |                |                 |
|                                              | < <u>B</u> ack | <u>N</u> ext > | Cancel          |

 Kliknij "Next" w poniższym oknie. Jeżeli chcesz zaoszczędzić miejsce na dysku (około 1GB) odznacz opcję "English Help Files". Pomoc do Origina nie zostanie wtedy zainstalowana

|                                      |                                                                                  | elect Features                                                                                    |
|--------------------------------------|----------------------------------------------------------------------------------|---------------------------------------------------------------------------------------------------|
|                                      |                                                                                  | Select the features setup will install.                                                           |
| ıstall.                              | the features you do not want to install.                                         | Select the features you want to install, and des                                                  |
|                                      | Description                                                                      |                                                                                                   |
| stribution<br>executing<br>n Origin. | Install Python redistributi<br>package to allow execu<br>Python code within Ongi | SPSS Import                                                                                       |
|                                      |                                                                                  | 1.25 GB of space required on the C drive<br>97.70 GB of space available on the C drive<br>IShield |
| 1                                    |                                                                                  | 1.25 GB of space required on the C drive<br>97.70 GB of space available on the C drive<br>IShield |

o Kliknij "Next" w kolejnym oknie

| Origin Setup                                                                       | ×                                                        |
|------------------------------------------------------------------------------------|----------------------------------------------------------|
| All Users or Current User?                                                         |                                                          |
| Would you like the Origin program folder<br>logged on user only, or for all users. | to appear in the Start   Programs list for the currently |
| ◯ Current user only<br>ⓒ All users                                                 |                                                          |
| toetall/biold                                                                      |                                                          |
| Instalishield                                                                      | < <u>B</u> ack <u>N</u> ext > Cancel                     |

• Kilknij "Next" w kolejnym oknie

| Origin Setup                                                                                    | ×                                                                                                 |
|-------------------------------------------------------------------------------------------------|---------------------------------------------------------------------------------------------------|
| Select Program Folder<br>Please select a program folder.                                        |                                                                                                   |
| Setup will add program icons to the folder name, or select one from the <u>P</u> rogram Folder: | Program Folder listed below. You may type a new<br>existing folders list. Click Next to continue. |
| OriginLab Origin 2021                                                                           |                                                                                                   |
| Existing Folders:                                                                               |                                                                                                   |
|                                                                                                 | ~                                                                                                 |
| InstallShield                                                                                   | < <u>B</u> ack <u>N</u> ext > Cancel                                                              |

o Kliknji "Next" w kolejnym oknie

| Setup has enough information to start copying the program files. If you want to review or change any settings, click Back. If you are satisfied with the settings, click Next to begin copying files.         Current Settings:         Origin Directory:         C\Program Files\OriginLab\Origin2021\         Program Folder:         C\ProgramData\Microsoft\Windows\Start Menu\Programs\OriginLab Origin 2021         Installing:         Origin program files | Review settings before conving files                                                                        |                                                                                                 |        |
|----------------------------------------------------------------------------------------------------|----------------------------------------------------------------------------------------------------|-------------------------------------------------------------------------------------------------|--------|
| Setup has enough information to start copying the program files. If you want to review or change any settings, click Back. If you are satisfied with the settings, click Next to begin copying files. Current Settings: Origin Directory: C\Program Files\OriginLab\Origin2021\ Program Folder. C\ProgramData\Microsoft\Windows\Start Menu\Programs\OriginLab Origin 2021 Installing: Origin program files                                                         | r teview settings before copying lifes.                                                                     |                                                                                                 | Ľ      |
| Current Settings:<br>Origin Directory:<br>C\Program Files\OriginLab\Origin2021\<br>Program Folder:<br>C\ProgramData\Microsoft\Windows\Start Menu\Programs\OriginLab Origin 2021<br>Installing:<br>Origin program files                                                                                                    | Setup has enough information to start copying the<br>settings, click Back. If you are satisfied with the se | e program files. If you want to review or change<br>ettings, click Next to begin copying files. | any    |
| Origin Directory:     C\Program Files\OriginLab\Origin2021\       Program Folder:     C\ProgramData\Microsoft\Windows\Start Menu\Programs\OriginLab Origin 2021       Installing:     Origin program files                                                                                                    | Current Settings:                                                                                           |                                                                                                 |        |
| C:\Program Files\OriginLab\Origin2021\<br>Program Folder:<br>C:\ProgramData\Microsoft\Windows\Start Menu\Programs\OriginLab Origin 2021<br>Installing:<br>Origin program files                                                                                                    | Origin Directory:                                                                                           |                                                                                                 | ^      |
| Program Folder:<br>C\ProgramData\Microsoft\Windows\Start Menu\Programs\OriginLab Origin 2021<br>Installing:<br>Origin program files                                                                                                    | C:\Program Files\OriginLab\Origin2021\                                                                      |                                                                                                 |        |
| Installing:<br>Origin program files                                                                                                    | Program Folder:<br>C:\ProgramData\Microsoft\Windows\Star                                                    | rt Menu\Programs\OriginLab Origin 2021                                                          |        |
| Urigin program tiles                                                                                                    | Installing:                                                                                                 |                                                                                                 |        |
| < > > allShield                                                                                                    | Urigin program files                                                                                        |                                                                                                 |        |
| lshield                                                                                                    |                                                                                                    |                                                                                                 | $\sim$ |
| allShield                                                                                                    | <                                                                                                    |                                                                                                 | >      |
|                                                                                                    | allShield                                                                                                   |                                                                                                 |        |

 Zapisz wszystkie niezapisane dokumenty, zaznacz opcję "Yes, I want to restart my computer now". Kliknij "Finish" w poniższym oknie oraz OK w kolejnym. Instalacja zostanie zakończona a komputer zrestartowany.

| Origin Setup | InstallShield Wizard Complete                                                                                                    |                                                                                 |
|--------------|----------------------------------------------------------------------------------------------------|---------------------------------------------------------------------------------|
|              | The InstallShield Wizard has successfully installed Origin 2020.<br>Before you can use the program, you must restart your computer. |                                                                                 |
| ~            | Yes, I want to restart my computer now                                                                                              |                                                                                 |
|              | O No, I will restart my computer later.                                                                                             |                                                                                 |
|              | If you choose to restart now, please save any unsaved work before<br>continuing.                                                    | Origin Setup X                                                                  |
|              |                                                                                                    | This computer will now restart. Please save any unsaved work before continuing. |
|              | KBack Finish Cancel                                                                                                    | ОК                                                                              |

Po restarcie komputera uruchom program Origin Pro xxxx jako administrator (kliknij prawym przyciskiem myszy na aplikację i wybierz opcję "Uruchom jako administrator")

| 🔒   🎴 📙 🖛                                     |             |            |            |              | Narzędzia skrótów   | Narzędzia aplikacji | Origin 2018  |          |                   |             |
|-----------------------------------------------|-------------|------------|------------|--------------|---------------------|---------------------|--------------|----------|-------------------|-------------|
| Plik Narzęc                                   | lzia główne | e Udostę   | pnianie    | Widok        | Zarządzanie         | Zarządzanie         |              |          |                   |             |
| $\leftarrow \rightarrow \cdot \cdot \uparrow$ | 🔒 > Te      | n komputer | > Dysk lo  | kalny (C:) → | ProgramData > Mic   | crosoft > Windows   | ⇒ Menu Start | > Progra | my >              |             |
| 🅕 Szubli doct                                 | ^           | Nazwa      |            | ^            | Data                | modyfikacji Ty      | γp           | Rozm     | iar               |             |
| Pulait                                        | .ep         | 🎒 Origin   | 2018 64B   | it r         | 21.11               | .2017 14:15 Sk      | rót          |          | 2 KB              |             |
|                                               | <i>.</i>    | 🃆 Origin   | 2018 Add   | l or Remove  | Otwórz              |                     |              |          | 3 KB              |             |
| Pobrane                                       | R           | 👔 Origin   | 1 2018 Ana | lysis and G  | Otwórz lokalizacj   | e pliku             |              |          | 2 KB              |             |
| 🖆 Dokumer                                     | ity 🖈       | 👔 Origin   | n 2018 Lab | VIEW Samp    | 💡 Uruchom jako ad   | Iministrator        |              |          | 2 KB              |             |
| 📰 Obrazy                                      | *           | 💦 Origin   | 2018 Pro   | gram Data    | Rozwiąż problem     | ıy ze zgodnością    |              |          | 2 KB              |             |
| 🁌 Muzyka                                      |             | 👔 Origin   | 2018 Pro   | gram Folde   | Przypnij do ekrar   | nu startowego       |              |          | 2 KB              |             |
| 📑 Wideo                                       |             | 者 Origin   | n 2018 Sam | nple Data    | 🕀 Skanuj przy użyci | iu programu Windov  | ws Defender  |          | 2 KB              |             |
| ConeDrive                                     |             |            |            |              | Przypnij do paska   | a zadań             |              |          |                   |             |
|                                               |             |            |            |              |                     |                     |              |          |                   |             |
|                                               |             | Nowe       |            |              |                     |                     |              |          |                   |             |
|                                               |             |            |            |              |                     |                     |              |          |                   |             |
| $\mathbf{\nabla}$                             |             | Oric       |            |              |                     |                     |              |          | 121               |             |
|                                               |             |            |            | D            | nii do oborr        | an startou          |              |          |                   | GOFIN       |
|                                               |             | Oric       | 5          | егдур        | nij do obsza        | aru startow         | rego         |          | Total             |             |
| _ <b>_</b> ใ                                  |             | Ong        |            |              |                     |                     |              |          |                   |             |
|                                               | · · · ·     | Nov        |            | Wiec         | ei                  |                     | >            | <u>-</u> | Dramanii da naak  | a zadać     |
|                                               | 24.         | D          |            |              | -)                  |                     |              | 7        | Przypnij do paska | a zadan     |
|                                               | 9           | кер        | ਜ਼ੀਜ਼      | ~ !!         |                     |                     |              |          |                   |             |
| <u>Ca</u>                                     |             |            |            | Odin         | staluj              |                     |              | 5        | Uruchom jako ad   | ministrator |
|                                               | 0           | Outle      |            |              |                     |                     |              | ~        |                   |             |
|                                               |             | outio      | OK 20      | 10           |                     |                     | kor          | 5        |                   |             |

- Kliknij "Tak" na pytanie "Czy chcesz zezwolić następującemu programowi na wprowadzenie zmian na komputerze"
- Wybierz miejsce gdzie Origin ma przechowywać pliki i kliknij "OK"

0

| User Files Folder                                           |                                                                                                    | ×         |
|-------------------------------------------------------------|----------------------------------------------------------------------------------------------------|-----------|
| Please specify the location<br>Origin for saving user files | n for the User Files Folder (UFF). This folder location will be<br>s such as templates, themes, filters, INI, and CNF files. | e used by |
| Select User Files Folder                                    | cuments\OriginLab\User Files\                                                                                                |           |
| Browse                                                      | Reset Default User Files Folder                                                                                              |           |
| Assign Autosave, Unsav                                      | ed, and Backup folders to be:                                                                                                |           |
| O Under User Files Fold                                     | ler (UFF)                                                                                                    |           |
|                                                             |                                                                                                    |           |
| Cancel                                                      |                                                                                                    | ОК        |

 Jeżeli, tak jak w przykładzie, wybierzesz nieistniejącą ścieżkę zaakceptuj jej utworzenie kilkając "Tak"

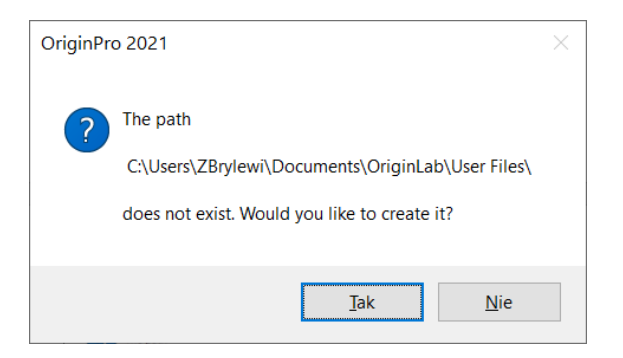

• W pojawiającym się oknie wprowadź otrzymany od administratora numer IP FlexLm serwera, pole TCP/IP Port pozostaw puste i kliknij "Update"

| License Information            |                                                           | ×                              |
|--------------------------------|-----------------------------------------------------------|--------------------------------|
| Name                           | U 🌒 ytkownik systemu Windows                              | Update                         |
| Company                        | Wydzia� xxxxxx UG                                         | Cancel                         |
| Serial Number                  |                                                           |                                |
| FLEXIm Server                  | TCP/IP Port:                                              |                                |
| Please enter the FL<br>Update. | EXIm Server name or IP address, and TCP/IP Port number if | required. Then click<br>Borrow |

• Kliknij "OK" w poniższym oknie. Program jest gotowy do pracy

| Attention!                                  | × |  |  |
|---------------------------------------------|---|--|--|
| Your license has been updated successfully. |   |  |  |
| ОК                                          |   |  |  |